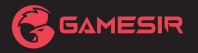

# ADAPTER VX

ADAPTER DO GIER

GRY TO WYGRYWANIE.™

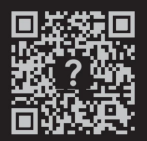

https://www.gamesir.hk/pages/ask-for-help (OBSŁUGA KLIENTA)

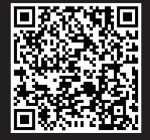

https://www.gamesir.hk/pages/manuals-gamesir-vx-adapter

(E-INSTRUKCJA W WIĘCEJ JĘZYKACH)

www.gamesir.hk

# ZAWARTOŚĆ OPAKOWANIA

Adapter GameSir-VX \*1 Instrukcja obsługi \*1

# WYMAGANIA

- Konsola PS5
- Router WiFi
- Komputer (Win 7/10 lub nowszy) z portem USB
- Zgodne urządzenia peryferyjne USB: GameSir VX2 AimBox, GameSir VX2 AimSwitch, Oficjalny DualShock, Xbox One, Xbox One X/S, Xbox Series X/S, kontroler bezprzewodowy Xbox Elite Series 2, Kontroler Nintendo Switch Pro Ip.

# UKŁAD URZĄDZENIA

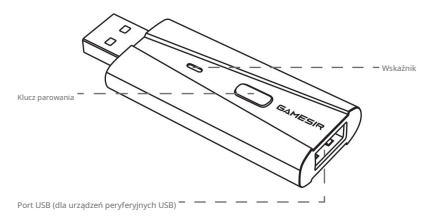

# SAMOUCZEK KONFIGURACJI

### PRZYGOTOWANIE

Podłącz konsolę PS5 do routera WiFi za pomocą kabla lub Wi-Fi.

Zaloguj się na swoje konto PSN na konsoli PS5.

Upewnij się, że sieć działa prawidłowo. Przejdź do Ustawienia > Sieć > Stan połączenia > Testuj połączenie iternetowe na

konsola PS5.

Wybierz Ustawienia > System (konsola) > Zdalne odtwarzanie > Rozpocznij zdalne odtwarzanie.

\*Do pierwszego użycia, VX Adapter musi być skonfigurowany na komputerze (Win 7/10 lub nowszym). Po pomyślnej konfiguracji możesz po prostu podłączyć i grać za każdym razem, jeśli konto PSN i WiFi nie zostaną zmienione.

#### POBIERZ PLIK KONFIGURACJI ADAPTERA VX PRZEZ PC

 Przejdź do https://www.gamesir.hk/pages/tutorial-vx-adapter, znajdź plik konfiguracyjny adaptera VX, pobierz go i rozpakuj.

2. Otwórz plik konfiguracyjny, a następnie kliknij dwukrotnie VxAdapter.exe.

3. Po otwarciu pliku VxAdapter.exe wyświetli się poniższy widok. (Możesz zmieniać języki, klikając

przyciski.)

| ₩ VsAdapter v1.1                                                                                                   | ×      |  |  |
|----------------------------------------------------------------------------------------------------|--------|--|--|
| VxAdapter Not Found                                                                                                |        |  |  |
| Hold VxAdapter pairing button and insert into PC USB port, then<br>release pairing button, user can set and update |        |  |  |
| Configuration                                                                                                    | pgrade |  |  |
| 中文 English                                                                                                    |        |  |  |

4. Przytrzymaj klawisz parowania podczas podłączania adaptera VX do portu USB komputera i zwolnij, aż wskaźnik adaptera VX stanie się cjągłym białym światłem. Następnie poczekaj na instalację sterownika, (jelii instalają sterownika się nie powiedzie, wyłącz oprogramowanie zabezpieczające i spróbuj ponownie.)

#### VoAdapter v1.1

.

being installed, you may need to wait a few minutes, the application will be restarted automatically after the driver

| pairing button, user car | set and u | pdate   |  |
|--------------------------|-----------|---------|--|
| Configuration            |           | Upgrade |  |
| 中文                       | English   | 1       |  |

5. Gdy pojawi się komunikat VxAdapter Found, oznacza to, że sterownik został pomyślnie

zainstalowany. Kliknij Configuration, aby przejść do interfejsu konfiguracji.

| Voldapter v1.1                                                                                                  | × |
|----------------------------------------------------------------------------------------------------|---|
| VxAdapter Not Found                                                                                             |   |
| Hold VxAdapter pairing button and insert into PC USB port, then release pairing button, user can set and update |   |
| Configuration                                                                                                   |   |
| 中文 English                                                                                                    |   |

#### 6. Kroki konfiguracji

Klinnij "Skonfiguruj svoje konto PSN", aby vejć na strone internetova, a następnie vprowadź to samo konto PSN i hasło, których użyłeć do zalogowania się do PSS wcześniej w procesie przygotowawczym. Po pomyślnym zalogowaniu z przekierowaniem wyświetlonym na stronie internetowej skopiu pełny adres URL.

Po skopiowaniu pełnego adresu URL kliknij poniżej i odczekaj 1–2 minuty, aż wyświetli się identyfikator PSN.

Jeśli nie udało Ci się wyświetlić identyfikatora PSN, możesz spróbować uzyskać go ręcznie, korzystając z poniższej metody.

\*Uzyskaj identyfikator PSN ręcznie

(Należy użyć tej opcji, gdy adapter VX nie może połączyć się z konsolą w przypadku automatycznego uzyskania identyfikatora PSN.) A. Kliknij PSN ID ręcznie, aby wejść na poniższą stronę internetową. Skopiuj wybrane

Adres URL poniżej.

### trinket > Run

| Powered by 🥥 trinket                                                                                                    |
|----------------------------------------------------------------------------------------------------|
| Annual and a strict to determine FSM Accountly<br>Script to determine FSM Accountly<br>(This script will perform network operations.)<br>(This script will perform network operations.)                                                                                                    |
| Open the following URL in your Browser and log in:                                                                                                    |
| attps://unb.api.enzyentertainentnetverk.com/2.0/auth/ustaris*zervice_entity*unstervice+ntity*g<br>response, type=valdelinet, ofba04520-638-0423-0423-44231051656 edinet_unitytys://enotpslay.dl<br>glaytation.ark/entolsglay/edinetkocgemanicileutpatespart_locales_Ubla0es_Ubla0es<br>type=populancid=renotpslaytorage=ilvay#21atfordpriva.yMz1ainia.lk |
| After logging in, when the page shows "redirect", copy the UML from the address bar and paste it h                                                                                                    |

B. Wpisz skopiowany adres URL w pasku wyszukiwania strony internetowej.

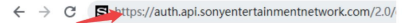

C. Wprowadź to samo konto PSN i hasło, których użyleś do zalogowania się do PS5 wcześniej w procesie przygotowawczym. Po pomyślnym zalogowaniu z przekierowaniem wyświetlonym na stronie internetowej skopiuj pełny adres URL.

$$\leftrightarrow$$
  $\rightarrow$  C ( remote play.dl.playstation.net/remote play/redimensional states of the second states of the second st

## redirect

D. Wróć do oprogramowania konfiguracyjnego adaptera VX, kliknij poniżej – i odczekaj 1–2 minuty, aż zostanie wyświetlony identyfikator PSN.

Wprowadź wymagane dane konta WiFi i hasło.

Wprowadź 8-cyfrowy kod z Ustawień PS5 > System > Zdalne odtwarzanie > Włącz Żdalne odtwarzanie > Połącz urządzenie. Kliknij Zapisz.

Please put the PSS console through WIFI or Ethernet. To avoid unstable PSS console network, We strongly recommend PSS console to connect to the network via Ethernet

| 1   | Click here to set up your PSN account                                                                           | PSN ID Manually                |
|-----|----------------------------------------------------------------------------------------------------|--------------------------------|
|     | Enter the same PSN account and password you used to log into PSS. After successful login, copy the              | "Full URL" and click following |
| 2 ( | 2 Click here after copy successfully, and wait for the PSD ID to be displayed                                   | ID:                            |
| 3   | Please input the wifi account and password of the same network adapter as<br>3) WIFI account                    | the PS5 console                |
|     | WIFI password                                                                                                   |                                |
| 4   | PS5 console eight-digit matching code<br>Choose from ps5 system(Settings->System->Remote Play->Enable Remote Pl | ay->Link Device)               |
|     | <u>a</u>                                                                                                    |                                |
|     | Please fill in the eight digits displayed, the format is: 12345678                                              |                                |
| 5   | Return without saving (5) Click save                                                                            |                                |

#### PAROWANIE Z KOMPATYBILNYM URZĄDZENIEM PERYFERYJNYM USB 1.

Podłącz kontroler VX2 AimSwitch / VX2 AimBox / Compatible Controller do adaptera VX.

Podłącz VX2 AimSwitch do adaptera VX

A. Podłącz port USB-A odbiornika VX2 AimSwitch do portu USB adaptera VX.

B. Podłącz adapter VX do tylnego portu USB konsoli PS5 lub zasilacza (S V 2 A).
C. Przełącz przełącznik zasilania VX2 AlmSwitch na i poczeku do odbiornik.
watanik zanie twaci czystm nietewsimy błacz a wskaźnik szanie upotączenia zaczne tewieć ciąstm tesutem
zelony 2 2 2 2 .

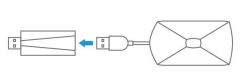

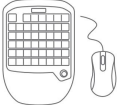

Podłącz VX2 AimBox do adaptera VX

A. Podłącz port USB-A urządzenia VX2 AimBox do portu USB adaptera VX.

B. Podłącz adapter VX do tylnego portu USB konsoli PSS lub zasilacza (S V 2 A).

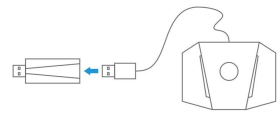

Podłącz zgodny kontroler do adaptera VX

A. Za pomocą kabla USB podłącz kontroler do adaptera VX.

B. Podłącz adapter VX do tylnego portu USB konsoli PS5 lub zasilacza (5 V 2 A).

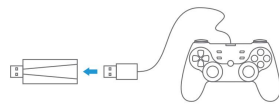

 Naciónji przycisk parowania adaptera VX. Wskaźnik świeci na zielono, aby pokazać, że usługa zdalnego odtwarzania została pomyślnie połączona. Tymczasem monitor PS5 pokazuje "połączono za pomocą Remote". Procesk konfigurzaji jest w tym momencie zakończony.

| WSKAŹNIK OPIS                                |                                      |
|----------------------------------------------|--------------------------------------|
| Migające niebłeskie Łączenie z routerem WiFi |                                      |
| Migające zielone                             | Łączenie usługi zdalnego odtwarzania |
| Jednolity zielony                            | Konfiguracja zakończona              |

# AKTUALIZACJA SAMOUCZKA

1. Przejdź do https://www.gamesir.hk/pages/tutorial-vx-adapter, znajdź plik aktualizacji dla

VX Adapter i pobierz go na dysk swojego komputera.

 Otwórz VxAdapter.exe, a następnie przytrzymaj klawisz parowania podczas podłączania adaptera VX. portu USB komputera. Nie zwalniaj, dopóki wskaźnik VX Adapter nie stanie się biały. Kliknij Upgrade w

VxAdapter.exe, aby wejść do interfejsu aktualizacji.

 Kliknij opcję Wybierz uaktualnienie oprogramowania układowego, a następnie wybierz pobrany plik update.bin i Kliknij Uaktualnij.

Uwagi 1.

Po pomyślnej konfiguracji adaptera VX możesz po prostu podłączyć go i korzystać z niego za każdym razem, pod warunkiem, że konto PSN i sieć Wi-Fi nie zostaną zmienione.

 Jeśli połączenie się nie powiedzie, adapter VX połączy się ponownie automatycznie. Jeśli ponowne połączenie się nie powiedzie, naciśnij przycisk parowania, aby ręcznie ponownie nawiązać połączenie.

 Jeśli włączono funkcję zdalnego odtwarzania i chcesz ponownie podlączyć adapter VX po jego odłączeniu, podlącz go ponownie i używaj, gdy monitor pokaże, że zdalne odtwarzanie jest rozłączone.

4. Po pomyślnej konfiguracji adapter VX można podłączyć do dowolnego źródła zasilania, takiego jak zasilacz sieciowy czy przenośny power bank.

5. Porównanie wydajności połączenia przewodowego PS5 i połączenia WiFi z routerem:

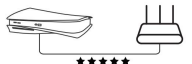

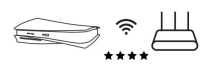

Połączenie przewodowe z routerem (Zalecony) Połączenie WiFi 6 5GHz z routerem

(Może powodować rozłączenie przy dłuższym użytkowaniu)

### WIĘCEJ OPISÓW WSKAŹNIKA ADAPTERA VX

| WSKAŹNIK                                              | POWÓD                                 | ROZWIĄZANIE                                      |
|-------------------------------------------------------|---------------------------------------|--------------------------------------------------|
| Miga na niebiesko 2 razy                              | Informacje o Wi-Fi<br>nie wypełnione  | Użyj konfiguracji<br>plik do rekonfiguracji      |
| Miga na zielono 2 razy                                | Informacje PSN<br>rie wypełrione      | Użyj konfiguracji<br>plik do rekonfiguracji      |
| Migające niebieskie i<br>czerwony na przemian         | Polączenie WFi nie powiodło się       | Naciśnij przycisk parowania<br>ponownie sparować |
| Migające niebieskie i<br>zielony naprzemiennie        | Konsola nie została znaleziona        | Naciśnij przycisk parowania<br>ponownie sparować |
| Migające zielone i<br>czerwony na przemian            | Rejestracja konsoli<br>przegrany      | Naciśnij przycisk parowania<br>ponownie sparować |
| Migające czerwone, zielone i<br>niebieski na przemian | Połączenie z konsolą nie powiodło się | Naciśnij przycisk parowania<br>ponownie sparować |
| Migające białe                                        | Konsola odłączona lub<br>inne pytania | Naciśnij przycisk parowania<br>ponownie sparować |
| Jednolity zielony                                     | Połączono pomyślnie                   |                                                  |

# PROSZĘ UWAŻNIE PRZECZYTAĆ TE ŚRODKI OSTROŻNOŚCI.

- ZAWIERA MAŁE CZĘŚCI. Przechowywać w miejscu niedostępnym dla dzieci poniżej 3 roku życia.
   W przypadku połknięcia lub wdychania należy natychrniast zwrócić się o pomoc lekarską.
- NIE stosować produktu w pobliżu ognia.
- NIE wystawiać na bezpośrednie działanie promieni słonecznych lub wysokich temperatur.
- NIE pozostawiać produktu w wilgotnym lub zakurzonym środowisku.
- NIE uderzaj w produkt i NIE dopuść do jego upadku na skutek silnego uderzenia.
- NIE dotykaj bezpośrednio portu USB, gdyż może to spowodować nieprawidłowe działanie.
- NIE zginaj ani nie ciągnij mocno części kabli.
- Do czyszczenia należy używać miękkiej i suchej ściereczki.
- NIE stosuj środków chemicznych takich jak benzyna lub rozcieńczalnik.
- NIE rozmontowywać, nie naprawiać i nie modyfikować.
- NIE używać do celów innych niż oryginalne. NIE ponosimy odpowiedzialności za wypadki lub uszkodzenia, gdy są używane do celów innych niż oryginalne.
- NIE patrz bezpośrednio na światło optyczne. Może to uszkodzić twoje oczy.
- Jeśli masz jakiekolwiek uwagi lub sugestie dotyczące jakości, skontaktuj się z firmą Gamešir lub lokalnym dystrybutorem.

# PRAWO AUTORSKIE

© 2022 Guangzhou Chicken Run Network Technology Co., Ltd. Wszelkie prawa zastrzeżone.

Informage zavarte e ministraji ministraji moja ulez malnih be powiadomiena. Gamdari i logo Gamdar se zarejestrowanymi zavlami towarowymi Gaungshou Chicken Ministevich Technology Co., Lit. Windows i Xilos są malnami towarowymi Mintendo Co., Lit. Dualšhock jest malnem towarowym Sony Computer Entertainment far. Wasystile inne maki towarowy no kiteriodo a savoji muriek aj wakonickaj ich odpowiednich właścicieli.